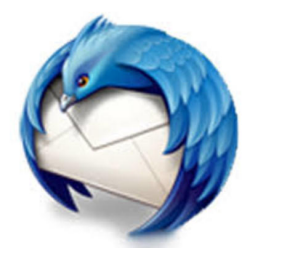

# Thunderbird

**Thunderbirdのバージョンの確認:** Thunderbirdのバージョンがver68以前の場合には 最新バージョンにアップデートしてください。

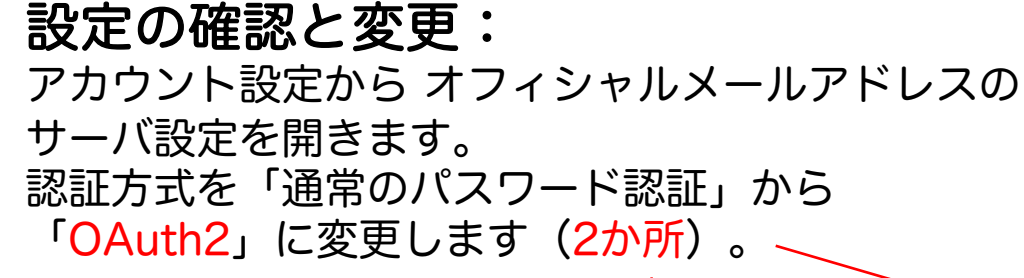

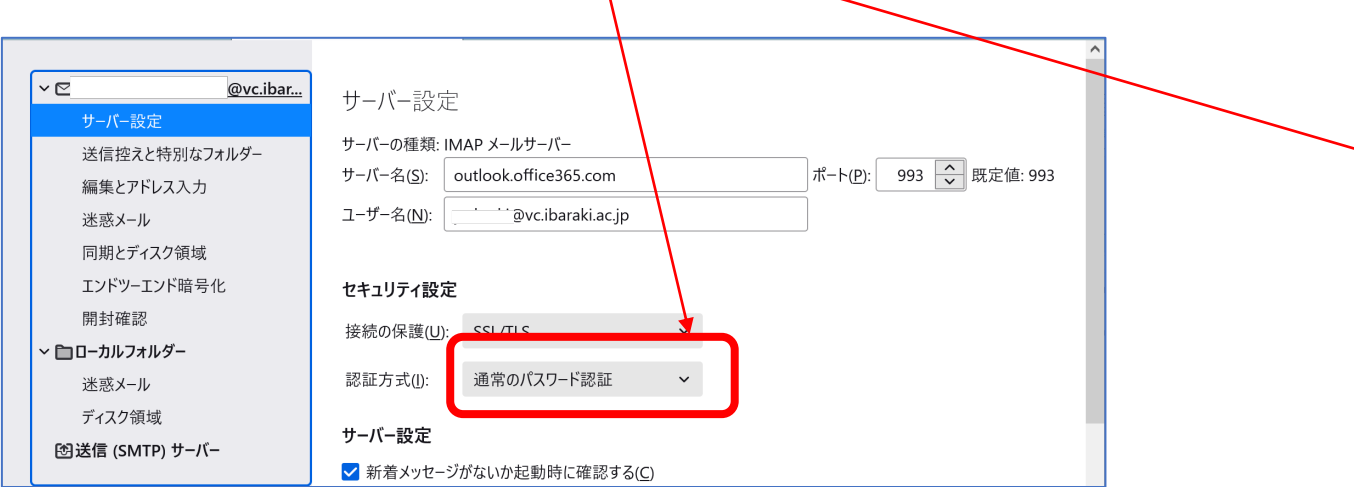

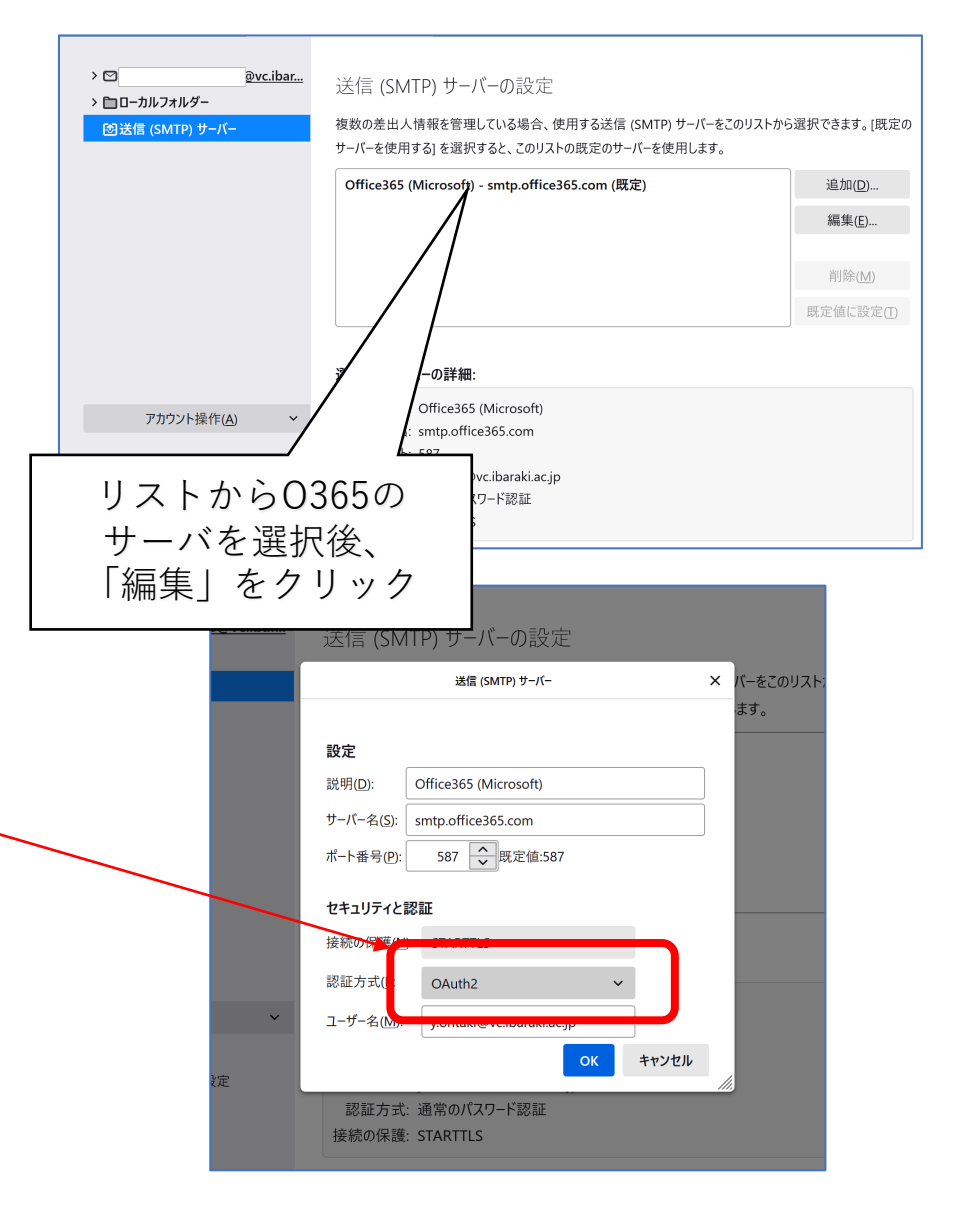

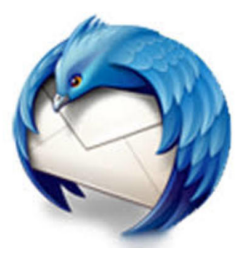

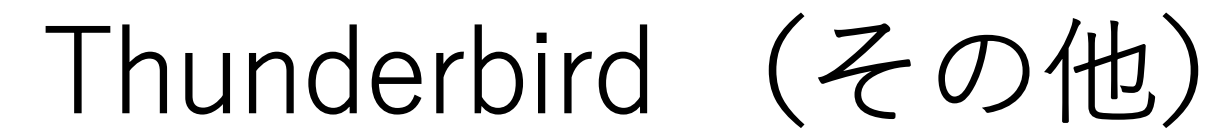

## 選択肢として「OAuth2」が 表示されない場合

そもそものアカウント設定が正しくないと思われます。

受信サーバ : outlook.office365.com ポート番号 : 993

送信サーバ:<u>smtp.office365.com</u> ポート番号:587

茨大IDが正しく入力されているか (@vc.ibaraki.ac.jp で終わるものです)

## 以下のような表示が出て サインインできない

#### Microsoft

### サインインできません

お使いのブラウザーは現在、Cookie をブロックする設 定になっています。このサービスを利用するには、 Cookie を許可する必要があります。

Cookie とは、コンピューターに格納される小さなテキストファイルで、いつサインインしたかが分かるものです。 Cookie を許可する方法について詳しくは、Web ブラウザーのオンライン ヘルプをご確認ください。

## Thunderbird の、 設定→ プライバシーとセキュリティ → ウェブコンテンツ → サイトから送られてきた Cookieを保存する のところにチェックが入っていることを 確認してください。

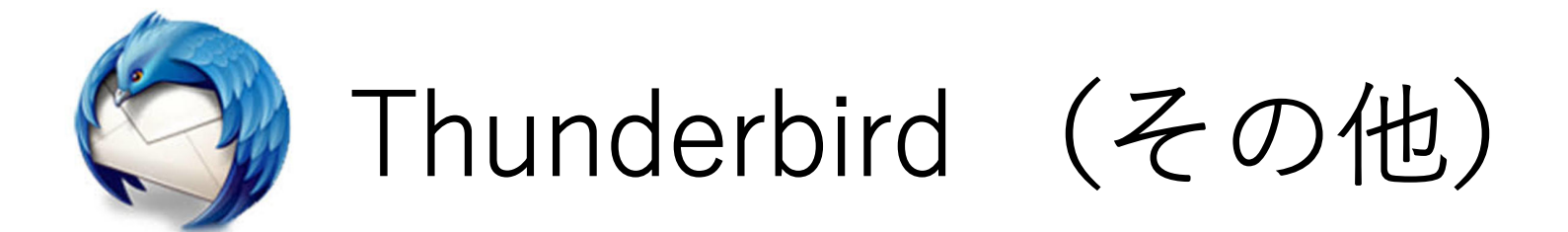

## 「OAuth2」を選択しても認証に失敗する

Thunderbird が記憶している古い認証情報を手動 で削除してみると改善するかもしれません。

- [設定]→[プライバシーとセキュリティ]→[パ スワード]
- 2. [保存されているパスワード]を開く。
- 3. 該当レコードを探して削除する。
- 4. Thunderbirdを再起動
- 5. メール受信を行なってみる。